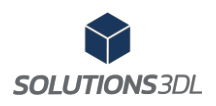

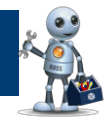

| # Document : BOSS 2022                                                                      | <b>Révision :</b> 1 (2022-12-13) |
|---------------------------------------------------------------------------------------------|----------------------------------|
| <b>Description : B</b> arre d' <b>O</b> utils <b>S</b> olutions 3DL pour <b>S</b> olidWorks |                                  |
| Émis par : Jonathan Labbé <u>www.solutions3dl.com</u>                                       | Autorisé par : Daniel Labbé      |
| Distribution : Département dessin de l'entreprise                                           | Date : 2022-09-06                |

# Table des matières

| 1 | Gé  | énéralité2                   |
|---|-----|------------------------------|
| 2 | Αι  | ıdience2                     |
| 3 | De  | escription2                  |
|   | 3.1 | Gestionnaire de commande 2   |
| 4 | Fo  | nctions du logiciel          |
|   | 4.1 | Comptabilité avec SOLIDWORKS |
|   | 4.2 | Auto-Bom                     |
|   | 4.3 | Options                      |
|   | 4.4 | Auto-Nom                     |
|   | 4.5 | Reconstruction ultime        |
|   | 4.6 | Change units                 |
|   | 4.7 | Qualité d'image              |
|   | 4.8 | Barre de blocage             |
|   | 4.9 | Traitement en lot            |

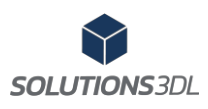

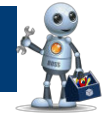

# 1 Généralité

Ce document présente BOSS, la **B**arre d'**O**utils de **S**olutions 3DL pour **S**olidWorks, et vous aidera à apprendre à les utiliser. Il fournit des exemples pour un grand nombre de ces fonctionnalités.

# 2 Audience

Ce document est destiné aux utilisateurs expérimentés du logiciel SOLIDWORKS et suppose que vous ayez une bonne connaissance du logiciel. Si vous êtes nouveau avec ce logiciel, nous vous recommandons de suivre les différentes formations offertes chez Solutions 3DL.

# **3 Description**

BOSS est intégré au logiciel SOLIDWORKS par le biais du gestionnaire de commande. Il vous permet d'automatiser plusieurs fonctions qui vous permettront d'être plus efficace lors des étapes de la conception 3D et de la création des mises en plan.

### 3.1 Gestionnaire de commande

La barre d'outils de Solutions 3DL est intégré au gestionnaire de commandes de SOLIDWORKS.

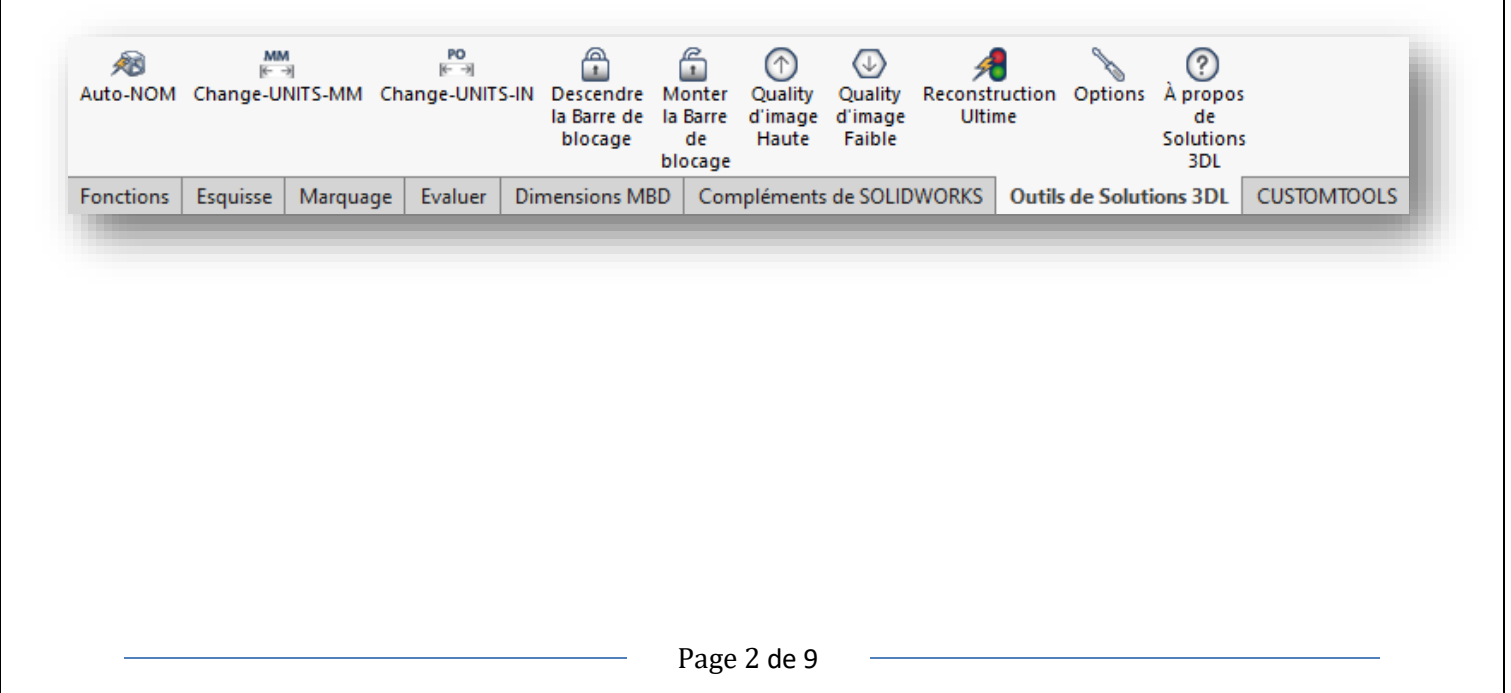

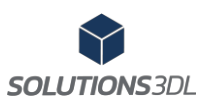

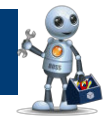

## 4 Fonctions du logiciel

Cette section est utilisée pour décrire les nouveaux outils introduits dans BOSS.

#### 4.1 Comptabilité avec SOLIDWORKS

La barre d'outils de Solutions 3DL pour SolidWorks (BOSS) est compatible avec SOLIDWORKS 2021 et 2022.

# 4.2 Auto-Bom 🚝

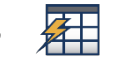

L'outil Auto-Bom permet d'insérer automatiquement la table de nomenclature ou la liste de coupe dans une mise en plan. S'il une table est déjà insérée, il vous permettra d'effacer l'ancienne.

L'outil peut être configuré pour insérer la bonne nomenclature ou la bonne liste de pièce selon le type de fichier SOLIDWORKS (Assemblage/Tôlerie/construction soudée corps simple/corps multiples/pièce).

La figure 1 présente un exemple de pièce à corps multiples.

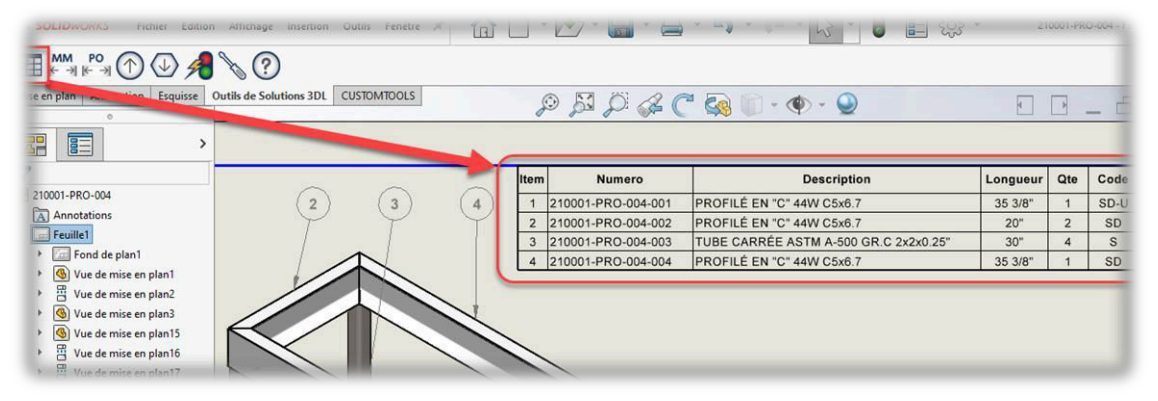

Figure 1 – Sélection de l'outil Auto-Bom

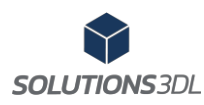

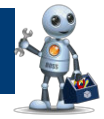

Les images ci-dessous montrent les nomenclatures et/ou les listes de pièces soudées utilisées et leurs options respectives selon le type de fichier.

 

 Table assemblage: L'image 2 montre une exemple de nomenclature et les options pour un fichier de type Assemblage
 Nomenclature

| ltem | Numéro de pièce | Description                     | Qté | Code  |
|------|-----------------|---------------------------------|-----|-------|
| 1    | 21099-A-002     | SOUDAGE BATI                    | 1   | AS-U  |
| 2    | 21099-A-007     | ROULEAU ASS'E                   | 4   | AS    |
| 3    | 21099-A-020     | MODIFICATION COURROIE           | 1   | A-U   |
| 4    | 21099-PLA-011   | 44W, 5/16" PLAQUE ACIER         | 1   | L-P-U |
| 5    | 21099-PLA-012   | SS316L, 10 GA. ACIER INOXYDABLE | 1   | L-P-U |
|      | 04000 DI 4 040  |                                 |     | 1     |

Image 2 – Exemple de nomenclature Assemblage

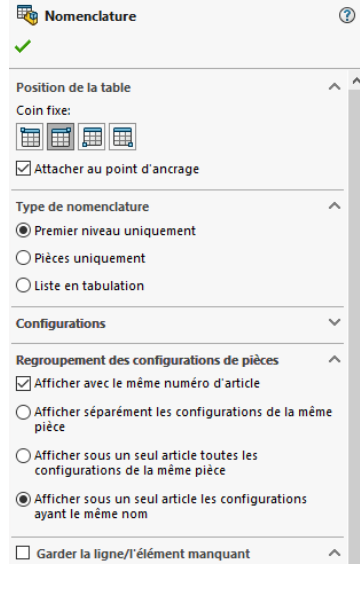

 

 Table\_Cutlist: L'image 3 montre un exemple de liste de pièces soudées et les options pour un fichier de type Corps multiples.

| Item | Numero      | Description                                           | Longueur | Qte | Code |
|------|-------------|-------------------------------------------------------|----------|-----|------|
| 1    | BAR-101-001 | TUBE CARRÉE (COINS CARRÉS) 6061-T6 0 5x0.5x0.022"     | 12 1/2*  | 4   | SD   |
| 2    | BAR-101-002 | TUBE CARRÉE (COINS CARRÉS) 6061-T6 0 375x0.375x0.028" | 16.263   | 1   | SD   |
| 3    | BAR-101-003 | TUBE CARRÉE (COINS CARRÉS) 5061-T6 0 375x0.375x0.028" | 8.298    | 2   | SD   |

Image 3 – Exemple de Table Cutlist

| Liste des pièces soudées    | ? |
|-----------------------------|---|
| <b>~</b>                    |   |
| Position de la table        | ^ |
| Coin fixe                   |   |
|                             |   |
| Attacher au point d'ancrage |   |
| Configurations              | ^ |
| Défaut ~                    | ŕ |
| Garder l'article manquant   | ^ |
| Barré                       |   |
| Numérotation des articles   | ^ |
| Commencer à: 1              |   |
|                             |   |

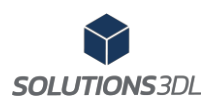

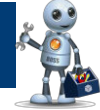

Table\_SheetMetal: L'image 4 montre un exemple de nomenclature et les options pour un fichier de type Tôlerie.

| No Item         | Matériaux  | Longueur | Largeur | Epaisseur |
|-----------------|------------|----------|---------|-----------|
| BT-A29-PL-0.375 | PLAQUE 44W | 5"       | 3"      | 0.375     |
|                 |            |          |         |           |

Image 4 – Exemple de BOM pour un SheetMetal

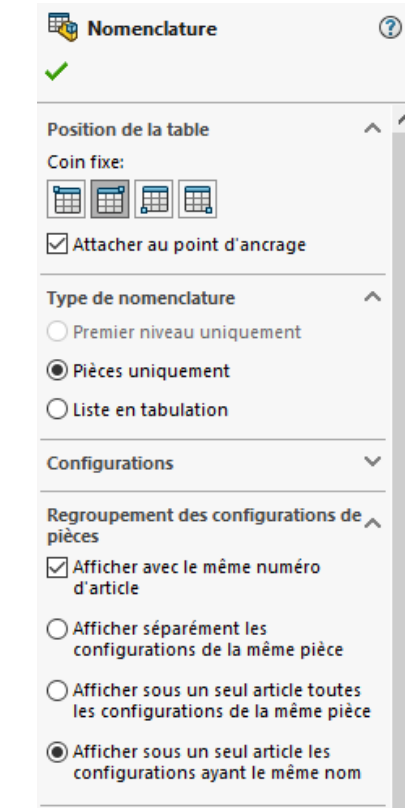

Table\_Welment : L'image 5 montre un exemple de liste de pièces soudées (corps simple) et les options pour un fichier de type construction soudée.

| No item            | Description Profil                    | Longueur |
|--------------------|---------------------------------------|----------|
| BP-A40-TU-6x6x0.25 | TUBE CARRÉE ASTM A-500 GR.C 6x6x0.25" | 15"      |

Image 5 – Exemple de liste de coupe pour Weldment

| Liste des pièces soudées    | ? |
|-----------------------------|---|
| ·                           |   |
| Position de la table        | ^ |
| Coin fixe                   |   |
|                             |   |
| Attacher au point d'ancrage |   |
| Configurations              | ^ |
| Défaut ~                    | · |
| Garder l'article manquant   | ^ |
| Barré                       |   |
| Numérotation des articles   | ^ |
| Commencer à: 1              |   |
|                             |   |

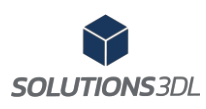

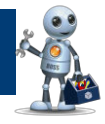

#### 4.3 Options

L'outil Options Auto-BOM permet de choisir le modèle de nomenclature ou la liste de coupe selon le type de fichier. Pour modifier l'emplacement, appuyer sur le bouton parcourir et ensuite *Sauvegarder et Fermer*.

| Mise en plan Annotation Esquise Outils de Solutions 3DL             |                                                                                                   |   |
|---------------------------------------------------------------------|---------------------------------------------------------------------------------------------------|---|
| Ontions des Outils de Solutions 3DL nour SolidWorks                 |                                                                                                   |   |
| · · · · · · · · · · · · · · · · · · ·                               |                                                                                                   |   |
| Liste des Outils Auto-Bom                                           |                                                                                                   | ~ |
|                                                                     |                                                                                                   |   |
|                                                                     |                                                                                                   |   |
| <ul> <li>General</li> <li>Message de confirmation de fin</li> </ul> | Tena                                                                                              |   |
| Message de confirmation de lin                                      | True                                                                                              |   |
| Tables                                                              | nde                                                                                               |   |
| Assemblage                                                          | C:\3DL\Solutions 3DL Inc\Modèles - Documents\Tables\3DL\BOM 3DL sidbomtbt                         |   |
| Part                                                                | C:\3DL\Solutions 3DL Inc\Modèles - Documents\Tables\3DL\BOM 3DL.sldbomtbt                         |   |
| SheetMetal                                                          | C:\3DL\Solutions 3DL Inc\Modèles - Documents\Tables\3DL\Info Brut (tôle) 3DL.sldbomtbt            |   |
| Weldment                                                            | C:\3DL\Solutions 3DL Inc\Modèles - Documents\Tables\3DL\Info Brute Profilé ou Barre 3DL.sldwldtbt |   |
| Cutlist                                                             | C:\3DL\Solutions 3DL Inc\Modèles - Documents\Tables\3DL\Liste Coupe Corps Multiple 3DL.sldwldtbt  |   |
| Assemblage<br>Parcourir la table (*.sldbomtbt) pour les assemblag   | es.                                                                                               |   |
|                                                                     | Ouvrir le dossier des options de l'utilisateur                                                    |   |
|                                                                     | Ouvrir le dossier de l'application                                                                |   |
|                                                                     | Sauvegarder et Fermer                                                                             |   |
|                                                                     | Annuler et Fermer                                                                                 |   |

L'outil Options Qualité d'image permet de personnaliser le niveau de la qualité haute et basse souhaité.

| >. Options des Outils de Solutions 3DL pour SolidWorks |                                                | - | ×     |
|--------------------------------------------------------|------------------------------------------------|---|-------|
| Liste des Outils Qualité d'image                       |                                                |   | <br>~ |
| E■ 2↓ □                                                |                                                |   |       |
| <ul> <li>Qualité d'image</li> </ul>                    |                                                |   |       |
| Résolution Image ombrée et Qualité ébauche min         | 15                                             |   |       |
| Résolution Image ombrée et Qualité ébauche max         | 98                                             |   |       |
| Résolution Image filaire et Haute qualité min          | 20                                             |   |       |
| Résolution Image filaire et Haute qualité max          | 40                                             |   |       |
|                                                        |                                                |   |       |
|                                                        |                                                |   |       |
|                                                        |                                                |   |       |
|                                                        |                                                |   |       |
|                                                        |                                                |   |       |
|                                                        |                                                |   | -     |
| Resolution Image ombree et Qualite ebauche min         |                                                |   |       |
| Nomble entre 6 et 100                                  |                                                |   |       |
|                                                        |                                                |   |       |
|                                                        | Ouvrir le dossier des options de l'utilisateur |   |       |
|                                                        |                                                |   |       |
|                                                        |                                                |   |       |
|                                                        | Ouvrir le dossier de l'application             |   |       |
|                                                        |                                                |   |       |
|                                                        | Sauvegarder et Fermer                          |   |       |
|                                                        |                                                |   |       |
|                                                        | Annuler et Fermer                              |   |       |
|                                                        |                                                |   |       |
|                                                        |                                                |   |       |

Page 6 de 9

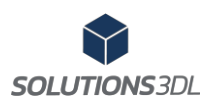

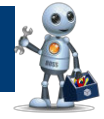

#### 4.4 Auto-Nom 🔊

L'outil Auto-Nom permet de modifier automatiquement le nom des articles de la liste de pièces soudées. L'outil renomme les articles selon le nom du fichier, avec un incrément selon le nombre de corps différent. La figure 6 présente la marche à suivre.

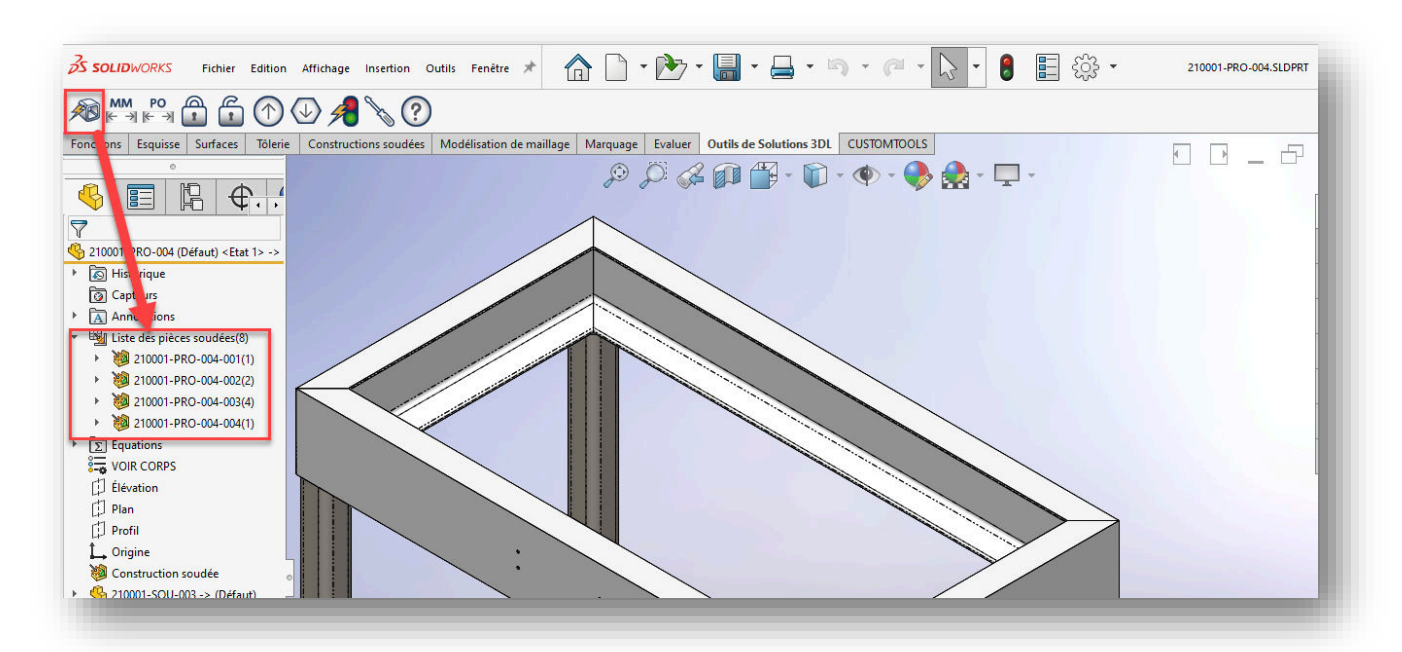

Image 6 – Sélection de l'outil Auto-Nom

### 4.5 Reconstruction ultime 🗲

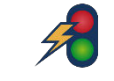

L'outil Reconstruction ultime permet de faire une reconstruction en profondeur à partir de la mise en plan ou de l'assemblage. Au contraire de la reconstruction qui reconstruit seulement le fichier actif ou d'un Ctrl Q au clavier qui reconstruit le fichier et ses fonctions enfants. Reconstruction ultime en arrière-plan, ouvre chacune des pièces de l'assemblage et il les reconstruit une à une. Ceci est particulièrement utile lorsque l'on fonctionne avec la méthode du squelette dont certaines pièces contiennent des équations.

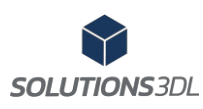

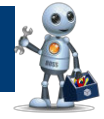

#### 

L'outil Change unités permet de basculer les unités du document de métrique vers impérial ou vice versa pour un assemblage ou une mise en plan ou une pièce tout en conservant le poids en lb. La figure 7 présente la marche à suivre.

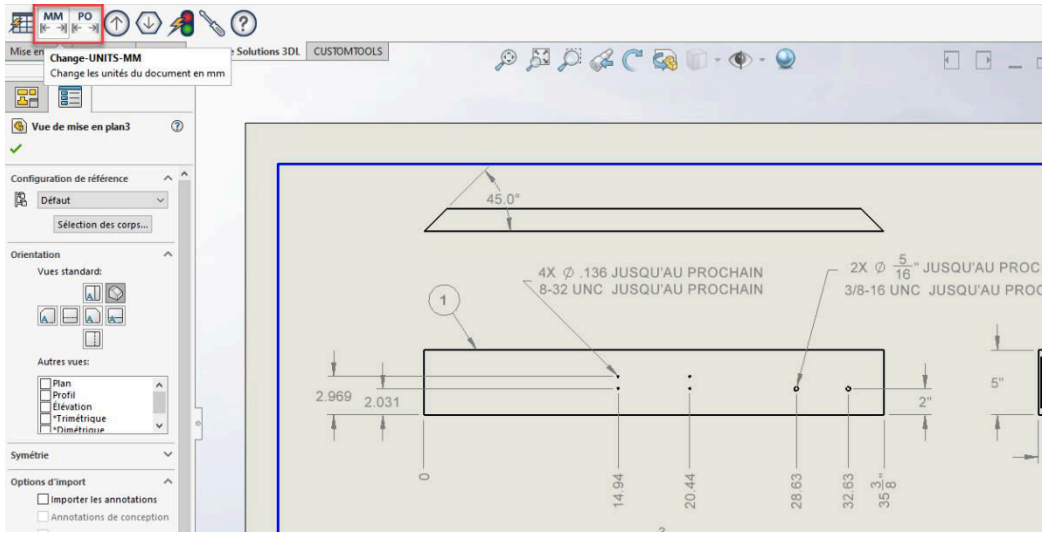

Image 7 – Sélection de l'outil Change unités in/mm :

# 4.7 Qualité d'image 🕔 🕥

L'outil permet de baisser ou augmenter automatiquement la qualité d'image du fichier actif. Particulièrement utile en combinaison avec l'outil barre de blocage lorsque l'on veut diminuer le temps de reconstruction de plusieurs fichiers de quincaillerie.

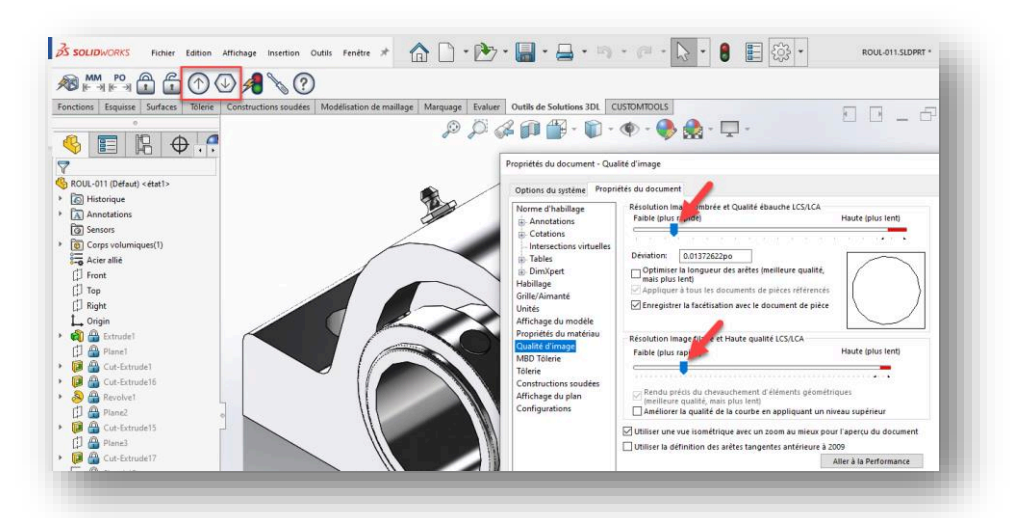

Page 8 de 9

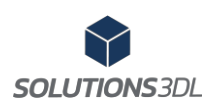

## Barre d'outils de Solutions 3DL pour SolidWorks

# 4.8 Barre de blocage 👔 🛱

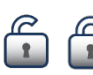

L'outil Barre de blocage permet de descendre et/ou monter automatiquement la barre de blocage d'un fichier. Particulièrement utile lorsque l'on veut diminuer le temps de reconstruction de plusieurs fichiers de quincaillerie.

#### 4.9 Traitement en lot

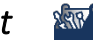

L'outil traitement en lot permet de réaliser toutes les fonctions ci-dessus pour un dossier et ses sous-dossiers selon le type de fichier sélectionné. L'outil vous permet de reconstruire/sauvegarder/fermer les fichiers automatiquement.

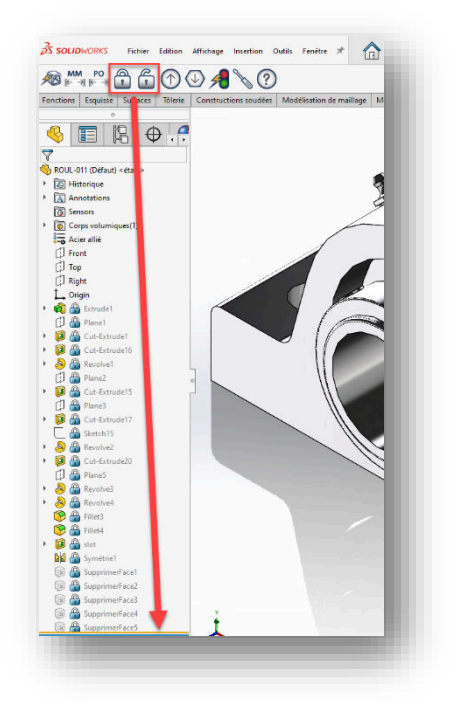

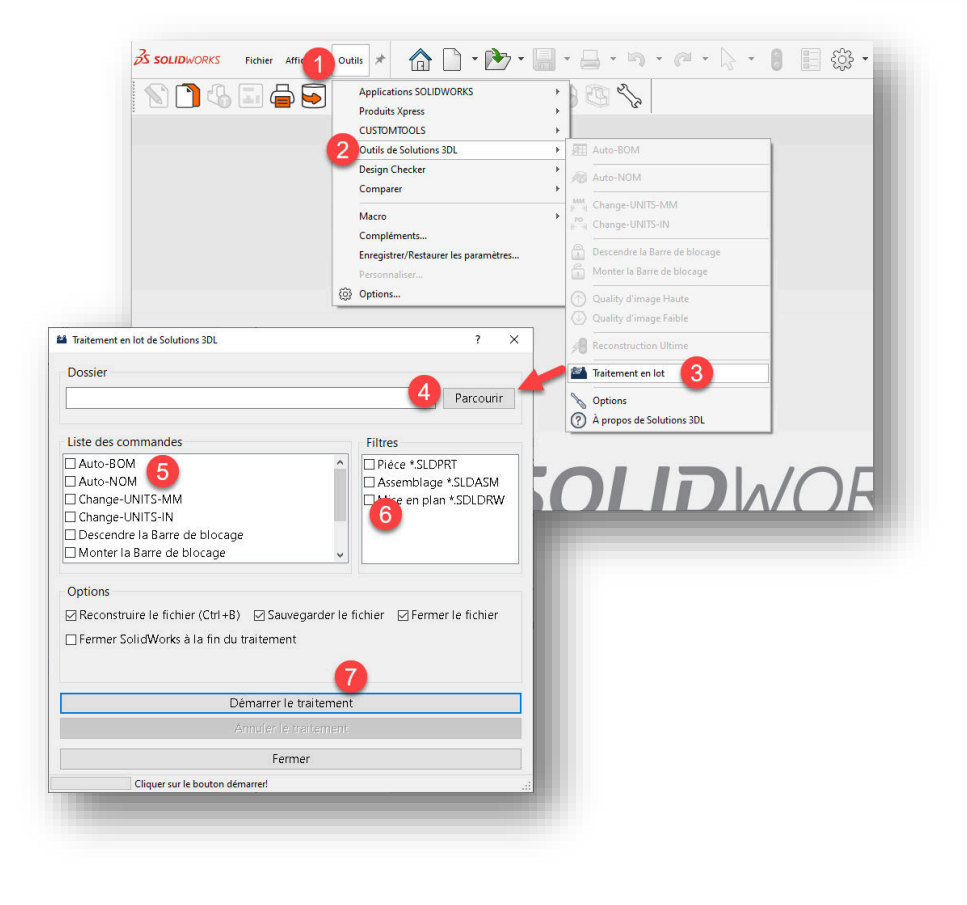